# 杀毒软件 ESET9.0 安装手册

本杀毒软件仅限校内办公电脑使用,操作手册严禁外传。

#### 一. 下载准备工作

右键单击"此电脑"---"属性"查看此电脑的操作系统是 32 位还是 64 位,确定需要下载的安装包。

| 此电脑<br>の络<br>回收站                      | <b>打开(O)</b><br>固定到快速访问<br>管理(G)<br>固定到"开始"屏幕(P)<br>映射网络驱动器(N)<br>断开网络驱动器的连接(<br>创建快捷方式(S)<br>删除(D)<br>重命名(M)<br>属性(R) | (C)                                                        |     |
|---------------------------------------|----------------------------------------------------------------------------------------------------|------------------------------------------------------------|-----|
|                                       |                                                                                                    |                                                            |     |
| 🧏 系统                                  | MITH & STADATER & 2/A                                                                                                  |                                                            |     |
| ← → × ↑                               | 制画饭 , 所有控制画做坝 , 杀%                                                                                                    |                                                            | ~ 0 |
| 控制面板主页                                | 查看有关计算机的基本                                                                                                    | 信息                                                         |     |
| <ul> <li>设备管理器</li> <li>一 :</li></ul> | Windows 版本                                                                                                    |                                                            |     |
| ● 系统保护                                | Windows 10 企业版                                                                                                    |                                                            |     |
| 🗣 高级系统设置                              | © 2019 Microson Corp                                                                                                   | oration。保留所有权利。                                            | VV  |
|                                       | 系统                                                                                                    |                                                            |     |
|                                       | 制造商:                                                                                                    | 清华同方                                                       |     |
|                                       | 型号:<br>사理器·                                                                                                    | 同方系列微制<br>Intel(8) Core(TM) i7-8700 CPU の 3 20GHz 3 19 GHz |     |
|                                       | 已安装的内存(RAM):                                                                                                    | 16.0 GB                                                    |     |
|                                       | 系统类型:                                                                                                    | 64 位操作系统,基于 x64 的处理器                                       |     |
|                                       | 笔和触控:                                                                                                    | 没有可用于此显示器的笔或触控输入                                           |     |

该计算机为64位操作系统,应下载对应的64位安装包。

#### 二、下载安装包

64 位系统请通过浏览器访问以下地址: http://172.16.10.50:3128/install/PROTECT Installer x64 zh CN. exe 下载 64 位的安装包。

32 位系统请通过浏览器访问以下地址: <u>http://172.16.10.50:3128/install/PROTECT Installer</u> <u>x86 zh CN. exe</u> 下载 32 位的安装包。

2.1 演示

1、复制链接地址

<u>http://172.16.10.50:3128/install/PROTECT Installer</u> x64 zh CN.exe 到浏览器下载安装包。

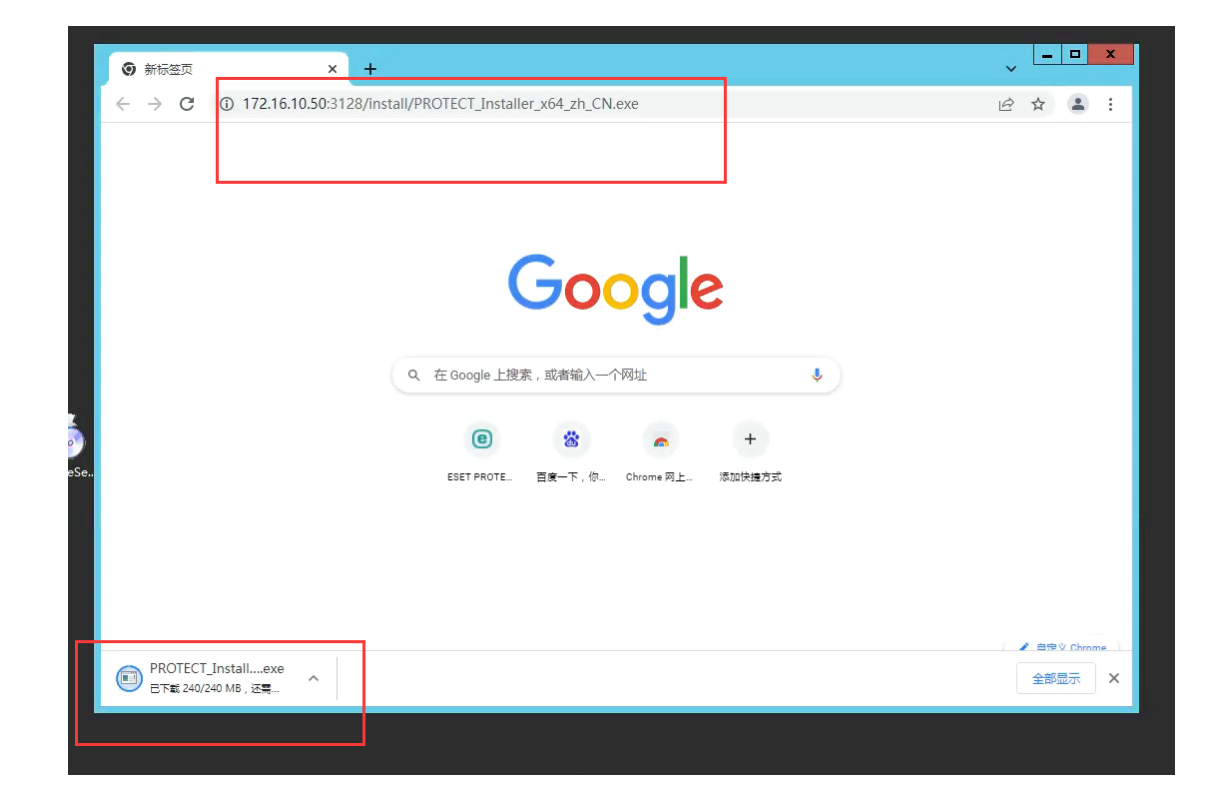

## 2、打开默认下载文件夹

| l 🕽 🔟 = I                                                                                                    |                       | 下载                |                                  |                       |                      | × |
|----------------------------------------------------------------------------------------------------|-----------------------|-------------------|----------------------------------|-----------------------|----------------------|---|
| 文件 主页 共享                                                                                                    | 查看                    |                   |                                  |                       | ^                    | 0 |
| (1)     (1)     (1)     (1)     (1)     (1)     (1)     (1)     (1)     (1)     (1)     (1)     (1)     (1)     (1)     (1)     (1)     (1)     (1)     (1)     (1)     (1)     (1)     (1)     (1)     (1)     (1)     (1)     (1)     (1)     (1)     (1)     (1)     (1)     (1)     (1)     (1)     (1)     (1)     (1)     (1)     (1)     (1)     (1)     (1)     (1)     (1)     (1)     (1)     (1)     (1)     (1)     (1)     (1)     (1)     (1)     (1)     (1)     (1)     (1)     (1)     (1)     (1)     (1)     (1)     (1)     (1)     (1)     (1)     (1)     (1)     (1)     (1)     (1)     (1)     (1)     (1)     (1)     (1)     (1)     (1)     (1)     (1)     (1)     (1)     (1)     (1)     (1)     (1)     (1)     (1)     (1)     (1)     (1)     (1)     (1)     (1)     (1)     (1)     (1)     (1)     (1)     (1)     (1)     (1)     (1)     (1)     (1)     (1)     (1)     (1)     (1)     (1)     (1)     (1)     (1)     (1)     (1)     (1)     (1)< | 移动到 复制到 <b>删除</b>     | 重命名<br>新建<br>文件夹  | 新建项目 ▼<br>轻松访问 ▼<br>属性<br>■<br>打 | ○編辑<br>第<br>示 ~       | 全部选择<br>全部取消<br>反向选择 |   |
| 剪贴板                                                                                                    | 组织                    | 新                 | 建                                | 打开                    | 选择                   |   |
| 🕒 🕘 - ↑ 🚺 « 本地                                                                                                    | ·磁盘 (C:) ▶ 用户 ▶ Admi  | inistrator ) 下载 ) | ~ ¢                              | 搜索"下载"                | ۶                    | Þ |
| ☆ 收藏夹                                                                                                    | 名称                    | 侚                 | 政日期                              | 类型                    | 大小                   |   |
| 🚺 下载                                                                                                    |                       | 20                | 021/12/8 16:23                   | 文件夹                   |                      |   |
| 重桌面                                                                                                    | 1 9.0ESET PROTE.      | .p 20             | 021/12/8 6:47                    | 压缩(zipped)文件          | 1,176,427            |   |
| 🗐 最近访问的位置                                                                                                    | PROTECT_Installer_x64 | 4_zh_CN.exe 20    | 022/3/21 15:39                   | 应用程序                  | 245,916 KB           |   |
|                                                                                                    |                       | er.zip 20         | 021/12/8 16:23                   | ▶ 」<br>上 瑠(zipped) 乂件 | . 53 KB              |   |
| 🕌 这台电脑                                                                                                    |                       | 2                 | 021/12/8 0:51                    | 应用性序                  | 007,045 KB           |   |
| 🗣 网络                                                                                                    |                       |                   |                                  |                       |                      |   |
|                                                                                                    |                       |                   |                                  |                       |                      |   |
|                                                                                                    |                       |                   |                                  |                       |                      |   |
|                                                                                                    |                       |                   |                                  |                       |                      |   |
| 5个项目                                                                                                    |                       |                   |                                  |                       |                      |   |

### 3、双击安装

|   | <ul> <li>● 新标签页</li> <li>← → C</li> </ul> | × ① 172.16.10.50:312 | +<br>28/install/PROTECT_Installer_x64_zh_CN | exe                            |                |                                                                  |                             |                                                  |                                                                  |                |
|---|-------------------------------------------|----------------------|---------------------------------------------|--------------------------------|----------------|------------------------------------------------------------------|-----------------------------|--------------------------------------------------|------------------------------------------------------------------|----------------|
|   |                                           |                      |                                             | 成田程序丁目                         |                | 下载                                                               |                             |                                                  | -                                                                | <b>- x</b>     |
|   |                                           |                      | 打开文件 - 安                                    | 全警告                            |                |                                                                  |                             |                                                  | -                                                                | ~              |
|   |                                           |                      | 无法验证发布者。你确定要运行此饮件码?                         | ROTECT_Installer_x64_zh_CN.exe | <b>〕</b><br>健夫 | 新建项目 ▼           計 经松访问 ▼           新建                           | ■ 打?                        | <ul> <li>□ 編辑</li> <li>用・</li> <li>打开</li> </ul> | <ul> <li>全部选择</li> <li>全部取消</li> <li>反向选择</li> <li>选择</li> </ul> |                |
|   |                                           |                      | 类型: 应用程序                                    |                                | 下载             |                                                                  | v c                         | 搜索"下载"                                           |                                                                  | p              |
|   |                                           |                      | 发送方: C:\Users\Administr                     | ator\Downloads\PROTECT_Inst    |                | 修改日期                                                             |                             | 类型                                               | 大小                                                               |                |
| e |                                           |                      | ☑打开此文件前总是询问(W)                              | 运行(8) 取満                       |                | 2021/12/8 16:<br>2021/12/8 6:4<br>2022/3/21 15:<br>2021/12/8 16: | 23 1<br>7 J<br>39 J<br>23 J | 文件夹<br>玉缩(zipped)文件<br>立用程序<br>玉缩(zipped)文件      | ‡ 1,176,4<br>245,916<br>‡ 53                                     | 27<br>KB<br>KB |
| l |                                           |                      | 此文件没有包含有效的数字签名以<br>信任的发布者的软件。如何决定要          | 检证其发布者。你应该只运行未自你<br>运行的软件2     |                | 2021/12/8 6:5                                                    | 1 )                         | 应用程序                                             | 667,645                                                          | KB             |
|   | PROTECT                                   | _Installexe          |                                             |                                |                |                                                                  |                             |                                                  |                                                                  |                |

### 4、进入后安装完成即可

|                                                 |                                                                                                    | ? | — | × |
|-------------------------------------------------|----------------------------------------------------------------------------------------------------|---|---|---|
| <b>住民にて</b><br>PACKAGE<br>INSTALLER<br>交換<br>完成 | 安装组件                                                                                                    |   |   |   |
| <b>欢迎使用</b><br>安装<br>完成                         | ()<br>将远程管理此计算机<br>服务器: 172.16.10.50:2222<br>组:未选择组<br>许可证:四川旅游学院 (3AS-KKP-REF)                                                                            |   |   |   |
|                                                 | <ul> <li>本安装程序中包括以下组件</li> <li>ESET Management Agent 9.0.1141.0</li> <li>配置:未选择配置</li> <li>ESET Endpoint Antivirus 9.0.2032.6</li> <li>配置:未选择配置</li> </ul> |   |   |   |
| 2020-01-12-10-12                                | 继续                                                                                                    |   |   |   |

5、安装完成(安装完成后等待 3-10 分钟自动激活)

|                      |                                           | ? | _ | × |
|----------------------|-------------------------------------------|---|---|---|
| PACKAGE<br>INSTALLER | 安装成功                                      |   |   |   |
| 欢迎使用                 | 所有程序包都已成功安装在您的计算机上。                       |   |   |   |
| 安装<br>完 <b>成</b>     | 单击" <i>完成</i> "以完成产品设置。                   |   |   |   |
|                      | 了解安全性: ESET 知识库                           |   |   |   |
|                      | 与 ESET 联系: f Facebook Z Twitter a Youtube |   |   |   |
|                      |                                           |   |   |   |
|                      |                                           |   |   |   |
|                      |                                           |   |   |   |
|                      |                                           |   |   |   |
|                      |                                           |   |   |   |
|                      | 完成                                        |   |   |   |

三、如提示无法安装

win7 有可能因系统缺少相关补丁会提示无法安装。

#### 3.1 下载 win7 系统 64 位的补丁包

补丁包1: 通过浏览器访问<u>http://172.16.10.50:3128</u> /install/windows6.1-kb4474419-v3-x64.msu 下载 64 位的 补丁安装包。

补丁包 2: 通过浏览器访问 <u>http://172.16.10.50:3128</u> /install/windows6.1-kb4490628-x64.msu 下载 64 位的补丁 安装包。

3.2 演示

这里演示 64 位操作过程

1、提示"安装未完成"

| eset                    | ? 🕸 – 🗙                                                              |
|-------------------------|----------------------------------------------------------------------|
| PACKAGE<br>INSTALLER    | 会装未成功完成                                                              |
| 欢迎使用<br>安装<br><b>完成</b> | ESET Management Agent 安装尚未成功完成。未能保护系统远离计算机威胁。若要在计算机上安装所有程序包,请重新运行安装。 |
|                         |                                                                      |
|                         | <b>关闭</b> 错误代码: WIN.1603                                             |

2、下载补丁,输入 http://172.16.10.50:3128/insta 11/windows6.1-kb4474419-v3-x64.msu

## 3、下载后就得到这两个文件

| 휂 windows6.1-kb4474419-v3-x64 |  |
|-------------------------------|--|
| iii windows6.1-kb4490628-x64  |  |
|                               |  |

## 4、双击安装

| 名称                       | A                                                                                                 |
|--------------------------|---------------------------------------------------------------------------------------------------|
| a windows                | s6.1-kb4474419-v3-x64                                                                             |
| i windows                | s6.1-kb4490628-x64                                                                                |
|                          | Windows Update 独立安装程序<br>正在此前<br>您要安装以下 Windows 软件更新吗?<br>Windows 安全更新程序 (KB4474419)<br>是(Y) 否(N) |
| h建义件头                    | ◎ 下载并安装更新                                                                                         |
| s6.1-kb447<br>s6.1-kb449 | 正在安装更新                                                                                            |
|                          | 安装状态:<br>正在初始化安装 完成!<br>正在安装 Windows 安全更新程序 (KB4474419)(第 1 个更新,共 1 个)                            |
|                          | 正在安装:                                                                                             |
|                          | 取消                                                                                                |
| _                        |                                                                                                   |

| 1 | 2 | 下载并实 | 安装更新                     |           |        |    | X |  |
|---|---|------|--------------------------|-----------|--------|----|---|--|
| 7 |   | 2    | <b>安装完成</b><br>要使更新生效,您必 | 须重新启动计算机。 |        |    |   |  |
|   |   |      |                          |           |        |    |   |  |
|   |   |      |                          |           |        |    |   |  |
|   |   |      |                          |           | 立即重新启动 | 关闭 |   |  |

## 安装第二个补丁包

| i windows6.1-kb4490628-x64 |                                                                                         |
|----------------------------|-----------------------------------------------------------------------------------------|
|                            | * Windows Update 独立安装程序<br>#<br>您要安装以下 Windows 软件更新吗?<br>Windows 更新程序 (KB4490628)<br>取消 |
|                            | 是(Y) 否(N)                                                                               |

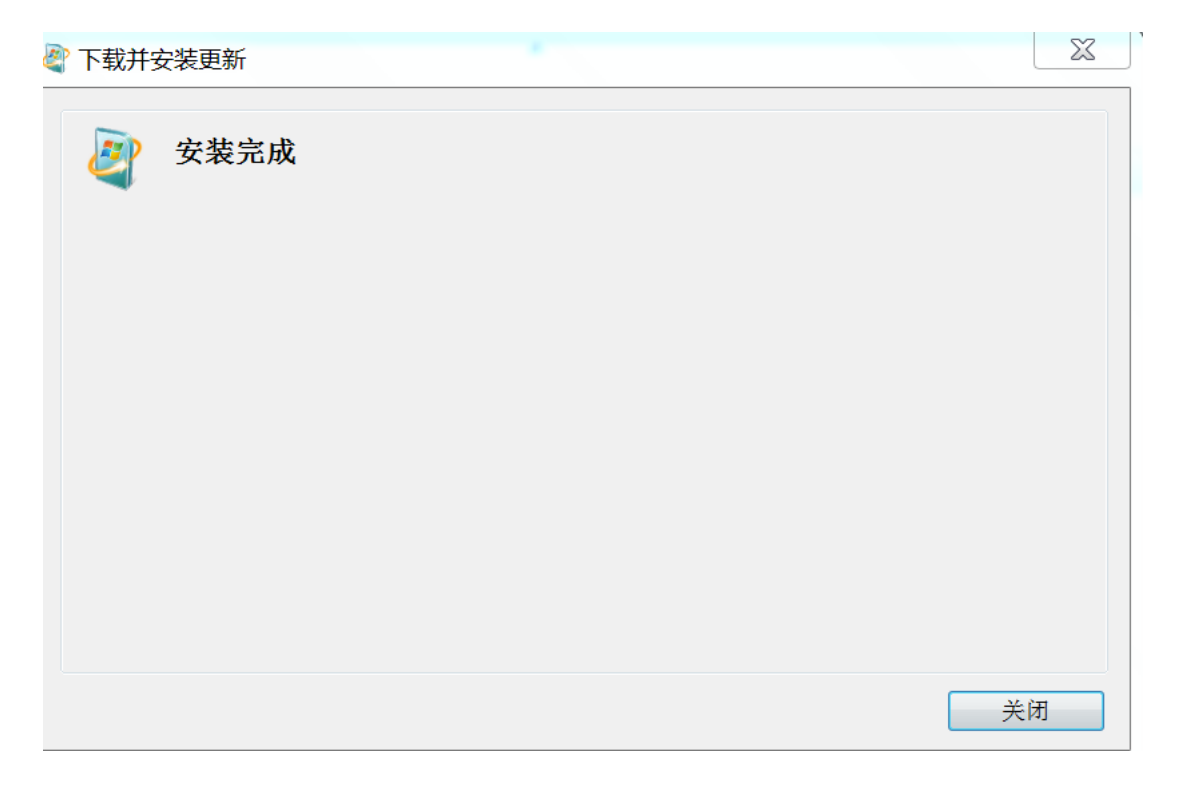

### 成功安装

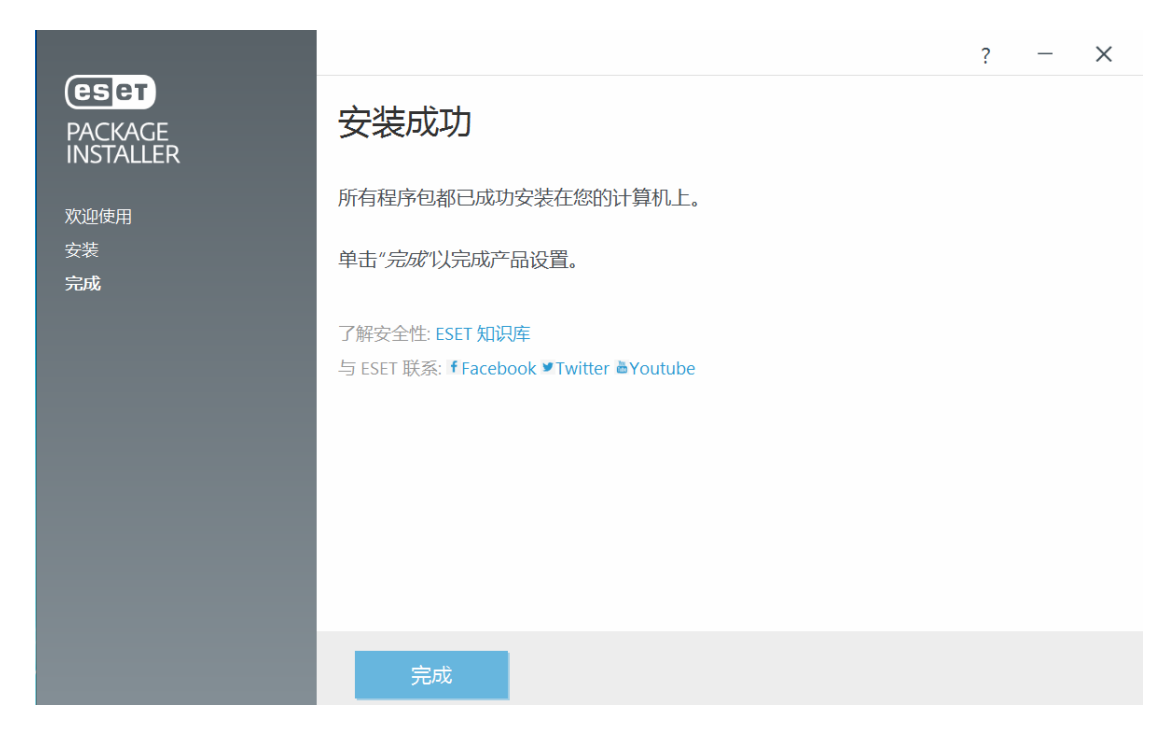

## 3.3 下载 win7 系统 32 位的补丁包

通过浏览器访问 http://172.16.10.50:3128/install/ windows6.1-kb4474419-v3-x86.msu 下载 32 位的补丁安装包(前提需要和 172.16.10.50 之间可以正常通讯)

通过浏览器访问 http://172.16.10.50:3128/install/ windows6.1-kb4490628-x86.msu

下载 32 位的补丁安装包(前提需要和 172.16.10.50 之间可以正常通讯)